### Tutoriel pour se connecter à l'ENT du collège

# Étape 1 : activer son compte ATEN

Vous avez reçu un code de la part du collège

| Le COLLEGE FRANCOISE SAGAN met à la disposition des élèves un ensemble de services.                                      |
|----------------------------------------------------------------------------------------------------|
| Pour y accéder, allez à l'adresse internet suivante :                                                                    |
| https://teleservices.ac-amiens.fr/ts                                                                                     |
| Identifiez-vous avec le compte "Education nationale" qui vous a été attribué :                                           |
| Identifiant :                                                                                                    |
| Mot de passe (provisoire) : b8kfcpx7                                                                                     |
| Lors de votre première connexion, vous devrez créer un nouveau mot de passe (à conserver pour les prochaines connexions) |
| Les règles de bon usage de ces services sont précisées dans la charte en vigueur dans l'établissement.                   |
| Avec mes encouragements.                                                                                                 |
| Le chef d'établissement                                                                                                  |
| L. LARROCHE                                                                                                    |

### Connectez-vous au site

#### https://teleservices.ac-amiens.fr

Ne faites pas de recherche, mais cliquez sur le lien ci-dessus ou tapez directement ce lien dans la barre d'adresse.

Vous arrivez sur la page :

| OODDAILE GERTIOLS                                                                                          | Je me connecte avec mon compte ATEN |  |  |  |  |
|----------------------------------------------------------------------------------------------------|-------------------------------------|--|--|--|--|
| Bienvenue sur Scolarité services qui vous propose<br>différents services en ligne de l'éducation nationale | wire identifiant                    |  |  |  |  |
| Aide pour la première connexion des parents                                                                | Satstorer un identifiant            |  |  |  |  |
|                                                                                                    | water mont de parace                |  |  |  |  |
|                                                                                                    | Sanstner var ner de parse           |  |  |  |  |
|                                                                                                    | WERE                                |  |  |  |  |
|                                                                                                    | sitesthat editr?                    |  |  |  |  |
|                                                                                                    | mot de perse sublie ?               |  |  |  |  |
|                                                                                                    | le me connecte avec franceConnect   |  |  |  |  |
|                                                                                                    | Sidentifier avec                    |  |  |  |  |
|                                                                                                    | FranceConnect                       |  |  |  |  |

Saisissez les identifiants et mot de passe indiqué dans le document, puis cliquez sur « valider »

# Saisissez les informations demandées.

| - vos informacións                                                                         |                            |  |  |  |  |  |  |
|--------------------------------------------------------------------------------------------|----------------------------|--|--|--|--|--|--|
| votre identifiant                                                                          |                            |  |  |  |  |  |  |
|                                                                                            |                            |  |  |  |  |  |  |
| date de naissance*                                                                         |                            |  |  |  |  |  |  |
| ✓ 08 ✓ 2004                                                                                | 6 ~                        |  |  |  |  |  |  |
| nouveau mot de passe*                                                                      |                            |  |  |  |  |  |  |
| ******                                                                                     |                            |  |  |  |  |  |  |
| (8 caractères minimum, 14 caractères max<br>obligatoires)<br>confirmation du mot de passe* | timum, chiffres ET lettres |  |  |  |  |  |  |
| •••••                                                                                      |                            |  |  |  |  |  |  |
| votre adresse mail                                                                         |                            |  |  |  |  |  |  |
| uneadressemail@operateur.fr                                                                |                            |  |  |  |  |  |  |
| confirmation de votre adresse mail                                                         |                            |  |  |  |  |  |  |
| uneadressemail@operateur.fr                                                                |                            |  |  |  |  |  |  |
| *Champ obligatoire                                                                         |                            |  |  |  |  |  |  |
|                                                                                            |                            |  |  |  |  |  |  |

Cliquez sur « valider », et votre compte est créé **PREMIÈRE CONNEXION** 

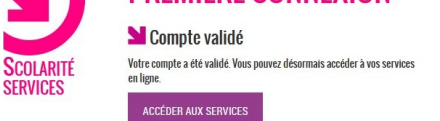

En cliquant sur « **Accéder aux téléservices** », vous aller vous connecter aux téléservices de l'académie d'Amiens et pouvoir accéder à différents outils (Bourse, orientation pour les 3èmes, archivage des bulletins, modification de vos coordonnées.)

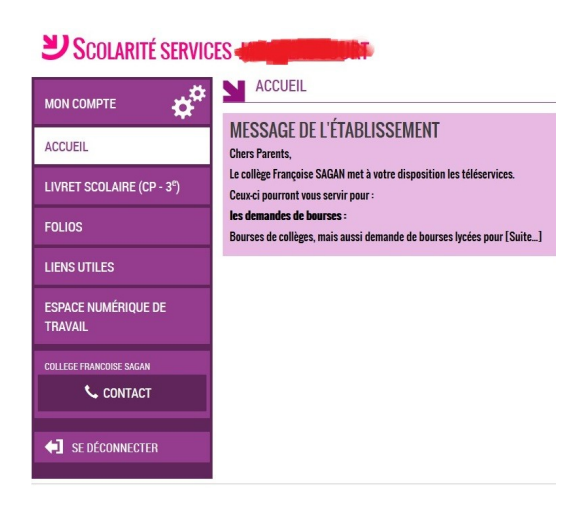

## Étape 2 : Accéder à l'ENT

Pour accéder à l'ENT, vous pouvez cliquer dans le menu sur « ESPACE NUMERIQUE DE TRAVAIL »

ou cliquez sur le lien ci-dessous :

### https://jeunesse.oise.fr

et cliquer en haut à droite sur « Je me connecte à l'ENT »

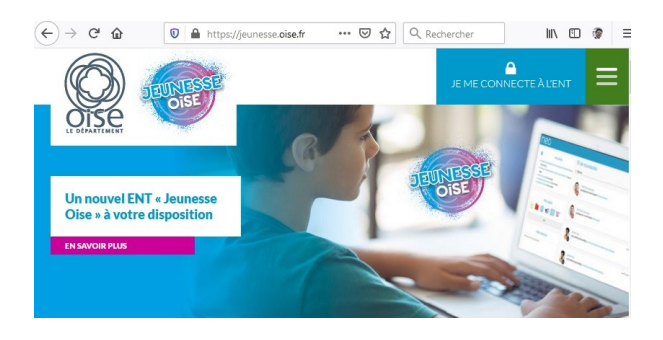

Vous arrivez sur une page de connexion à l'ENT Portail de connexion à l'ENT

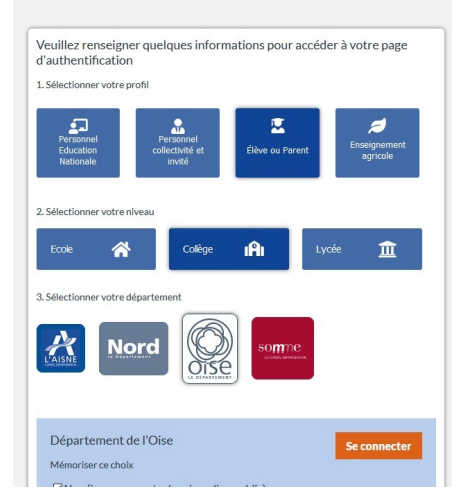

## Vous choisissez, « élève ou parent » puis « Collège », puis « Oise » Puis vous cliquez sur **« se connecter »**

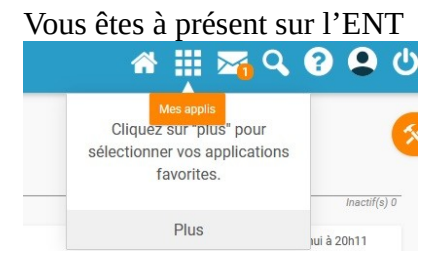

# Les petits carrés vous permettent d'accéder aux applications

| ENT Hauts-de-  | France      |                                         |                      |             |               |               |                  |         |          |                |                |                 | * 🏼 🖂           | ۹ 🛛      |
|----------------|-------------|-----------------------------------------|----------------------|-------------|---------------|---------------|------------------|---------|----------|----------------|----------------|-----------------|-----------------|----------|
| Mes ap         | plis        |                                         |                      |             |               |               |                  |         |          |                |                |                 |                 |          |
|                |             | Déposez ici vos applications préférées. |                      |             |               |               |                  |         |          |                |                |                 |                 |          |
| Rechercher     |             |                                         |                      |             |               |               |                  |         |          |                |                |                 |                 |          |
|                |             | 2                                       | 8                    | <b>4</b>    | E             | ÷.            |                  | cn<br>s | 5        | B-Sidor        |                |                 | <b>*</b>        |          |
| Actualités     | Agenda      | Annuaire                                | Assistance ENT       | Blog        | Cahier multim | Carte mentale | Casier           | cns     | Edumedia | Esidoc         | Espace docum   | Exercices et év | Folios          | Forum    |
| ື່ະ            | K<br>N É    | Lire<br>Lactu.fr                        | madmagz<br>éducation |             | $\succ$       | m             |                  | "P"     |          | Payez en ligne | F              | PRO<br>NOTE     |                 | <b>I</b> |
| Frise chronolo | KNE CLG-FRA | Lire l'actu                             | Madmagz              | Mes données | Messagerie    | Moodle acadé  | Mur Collaboratif | Pad     | Pages    | Payer en ligne | Poste-fichiers | Pronote CLG-F   | Site du collège | Sondage  |
| W              |             |                                         |                      |             |               |               |                  |         |          |                |                |                 |                 |          |
| Wiki           |             |                                         |                      |             |               |               |                  |         |          |                |                |                 |                 |          |

l'icône avec un visage vous permet de paramétrer votre compte et vos notifications

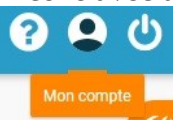